#### **Project Detail Worksheet Instructions:**

After the CPIP document has been created by clicking +CPIP under CBO Project Planning

| $\bigcirc$     |           |                       |                    |                       |  |  |  |  |
|----------------|-----------|-----------------------|--------------------|-----------------------|--|--|--|--|
| File           | Home      | CBO F                 | Project Plan       | ning                  |  |  |  |  |
| <b>Filters</b> | Calendars | <b>A</b><br>Favorites | Recently<br>Viewed | <mark>-∳-</mark> CPIP |  |  |  |  |
|                | General   |                       |                    |                       |  |  |  |  |

The CPIP is now in the Construction phase. The screen prompted will be the CPIP at the high level. The CPIP created is for the current calendar year and will be for your specific Agency Name and Agency Code. Once the individual Project Detail Worksheets are created, they will be reflected in the appropriate Plan Year. There are Plan Years 1 thru 5 and they coincide with the five upcoming fiscal years.

| ⊖ I 2 ∓ I darka<br>File CPIP Tasks                           | Tasks Tools<br>Developer           |         |            |           |                    |             |                                 |              |                    | CPIP - Cor                   | struction                     |                        |      |                    |       |                     |              |                      | -               | 8       |
|--------------------------------------------------------------|------------------------------------|---------|------------|-----------|--------------------|-------------|---------------------------------|--------------|--------------------|------------------------------|-------------------------------|------------------------|------|--------------------|-------|---------------------|--------------|----------------------|-----------------|---------|
| Gave and Close<br>Save and Close<br>Save and New<br>★ Delete | Copy Object<br>Add to -<br>Actions | Refresh | History    | Documents | Forms<br>Tocuments | mpose 🖓 Sta | art a Discussion<br>Discussions | Print Previe | ew First<br>Object | Previous<br>Object<br>Naviga | Next La<br>Object Obj<br>tion | ast<br>ect             |      |                    |       |                     |              |                      |                 |         |
| CPIP Notes Admin                                             | Documents                          |         |            |           |                    |             |                                 |              |                    |                              |                               |                        |      |                    |       |                     |              |                      |                 |         |
| CPIP - Construction                                          |                                    |         |            |           |                    |             |                                 |              |                    |                              |                               |                        |      |                    |       |                     |              | Cre                  | eated By: JLLC  | OPRES   |
|                                                              |                                    |         |            |           |                    |             |                                 |              |                    |                              |                               |                        |      |                    |       |                     |              | 4                    | 4/11/2022 2:5   | 2:15 P  |
| CPIP                                                         |                                    |         |            |           |                    |             |                                 |              |                    |                              |                               |                        |      |                    |       |                     |              |                      |                 |         |
| Calendar Year                                                |                                    |         |            |           |                    |             |                                 |              |                    |                              |                               |                        |      |                    |       |                     |              |                      |                 |         |
| Agency Name                                                  |                                    |         |            |           |                    |             |                                 | Agency Code  |                    |                              |                               |                        |      |                    |       |                     |              |                      |                 |         |
| Department of Administr                                      | ration                             |         |            |           |                    |             | ~                               | ✓ D500       |                    |                              |                               |                        |      |                    |       |                     |              |                      |                 |         |
| Plan Year 1                                                  |                                    |         |            |           |                    |             |                                 |              |                    |                              |                               |                        |      |                    |       |                     |              | ľ                    | 05+             | ×       |
| Priority*                                                    | Overall F                          | riority | Project Na | me        |                    |             | Projec                          | t Number     | Sub                | omission Typ                 | e                             | Request Type           | Pro  | roject Number Type | Estim | ated Project Costs  | Annua        | lized Operating Budg | jet Impact (Net | Total)  |
|                                                              |                                    |         |            |           |                    |             |                                 |              |                    |                              |                               |                        |      |                    |       |                     |              |                      |                 | $\sim$  |
|                                                              |                                    |         |            |           |                    |             |                                 |              |                    |                              |                               |                        |      |                    |       |                     |              |                      |                 |         |
|                                                              |                                    |         |            |           |                    |             |                                 |              |                    |                              |                               |                        |      |                    |       |                     |              |                      |                 |         |
| 4                                                            |                                    |         |            |           |                    |             |                                 |              |                    |                              |                               |                        |      |                    |       |                     |              | _                    | >               | ~       |
|                                                              |                                    |         |            |           |                    |             |                                 |              |                    |                              |                               |                        |      |                    |       |                     |              | Show 1               | 100 V records   | ;       |
|                                                              |                                    |         |            |           |                    |             |                                 |              |                    |                              | Tot                           | al Estimated Project C | Cost |                    |       | Total Annualized Bu | udget Impact |                      |                 |         |
|                                                              |                                    |         |            |           |                    |             |                                 |              |                    |                              |                               |                        |      |                    |       |                     |              |                      |                 |         |
| Plan Year 2                                                  | 0 11                               |         | D : 11     |           |                    |             |                                 |              |                    | · · Ŧ                        |                               | D 17                   |      | ·                  |       |                     |              |                      | ' @ \$ +        | ×       |
| Priority*                                                    | Overall F                          | riority | Project Na | me        |                    |             | Projec                          | t Number     | Sub                | omission Typ                 | e                             | Request Type           | Pro  | roject Number Type | Estim | ated Project Costs  | Annua        | ized Operating Budg  | jet Impact (Net | l otal) |
|                                                              |                                    |         |            |           |                    |             |                                 |              |                    |                              |                               |                        |      |                    |       |                     |              |                      |                 |         |
|                                                              |                                    |         |            |           |                    |             |                                 |              |                    |                              |                               |                        |      |                    |       |                     |              |                      |                 |         |
|                                                              |                                    |         |            |           |                    |             |                                 |              |                    |                              |                               |                        |      |                    |       |                     |              |                      |                 |         |
| <                                                            |                                    |         |            |           |                    |             |                                 |              |                    |                              |                               |                        |      |                    |       |                     |              | _                    | >               | , Ť     |
|                                                              |                                    |         |            |           |                    |             |                                 |              |                    |                              |                               |                        |      |                    |       |                     |              | Show 1               | 100 V records   |         |
|                                                              |                                    |         |            |           |                    |             |                                 |              |                    |                              | Tot                           | al Estimated Project C | Cost |                    |       | Total Annualized Bu | udget Impact |                      |                 |         |
|                                                              |                                    |         |            |           |                    |             |                                 |              |                    |                              |                               |                        |      |                    |       |                     |              |                      |                 |         |

(Note: The CBO Project Planning screen will remain open in the background)

Page | 1

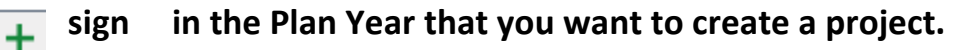

| <u> </u> |           |                  |              |     |                   |               |                     |                           |                                |                                     | 1          |
|----------|-----------|------------------|--------------|-----|-------------------|---------------|---------------------|---------------------------|--------------------------------|-------------------------------------|------------|
| Plan Yea | ar 1      |                  |              |     |                   |               |                     |                           |                                | / 🖪 S -                             | + × +      |
|          | Priority* | Overall Priority | Project Name | Pro | oject Number Subm | ission Type R | equest Type         | Project Number Type Estin | nated Project Costs Ann        | nualized Operating Budget Impact (N | let Total) |
|          |           |                  |              |     |                   |               |                     |                           |                                |                                     | ~          |
|          |           |                  |              |     |                   |               |                     |                           |                                |                                     |            |
|          |           |                  |              |     |                   |               |                     |                           |                                |                                     |            |
|          |           |                  |              |     |                   |               |                     |                           |                                |                                     |            |
|          |           |                  |              |     |                   |               |                     |                           |                                |                                     | $\sim$     |
| <        |           |                  |              |     |                   |               |                     |                           |                                |                                     | >          |
|          |           |                  |              |     |                   |               |                     |                           |                                | Show 100 v recor                    | rds        |
|          |           |                  |              |     |                   | Total Est     | imated Project Cost |                           | Total Annualized Budget Impact |                                     |            |
|          |           |                  |              |     |                   |               |                     |                           |                                |                                     |            |

The Project Detail Worksheet **Project Detail Worksheet** will generate on a new screen, with the appropriate Fiscal Year based on the Plan Year.

| C I O = I Tasks Tasks Tools Project Detail Worksheet                                                                                                    | - & ×                                      |
|----------------------------------------------------------------------------------------------------|--------------------------------------------|
| Hic       Project Detail Worksheet       Lass       Developer         Image: Save and Close       Copy Object       Subscribe       Image: Save and New       Add to ~       Image: Save and New       Add to ~       Image: Save and New       Image: Save and New       Image |                                            |
| Project Detail Worksheet Notes Documents Project Detail Worksheet                                                                                                    | Created By: MHUGHES<br>4/8/2022 1:06:26 PM |
| Project Details                                                                                                    | ^                                          |
| Plan Year<br>PY2022-2023<br>Agency Name Agency Code<br>Department of Administration D500                                                                                                    |                                            |
| Submission Type Request Type Project Number Type       Project Number                                                                                                    |                                            |
| 98 Project Name*                                                                                                    |                                            |
| Priority - Plan Year* of Priority - Overall of of                                                                                                    |                                            |
| Project Type                                                                                                    | / 🐚 🛱 🕂 🗙                                  |
| Project Type* Percentage                                                                                                    |                                            |
|                                                                                                    | Show 100 V records                         |

(Note: The CBO Project Planning and the CPIP-Construction screens will remain open in the background.)

#### Using the drop-down arrow, select the appropriate option for the CPIP item to be created.

| Submission Type | Request Type     | Project Number Type |
|-----------------|------------------|---------------------|
|                 | <mark>, _</mark> | 7                   |

#### The system will automatically assign a Project Number to the Project Detail Worksheet item.

Project Number

98

#### Enter the Project Name.

| roject Name*               |  |
|----------------------------|--|
| his is a brand new project |  |

Enter the Priority – Plan Year <sup>Priority - Plan Year\*</sup> to be assigned to the CPIP item.

#### The grayed-out fields will automatically generate during the CPIP Construction process.

| Priority - Plan Year* |    |  |
|-----------------------|----|--|
| 1                     | of |  |
| Priority - Overall    |    |  |
|                       | of |  |

| In the Project Type | In | the | Proi | iect | Τνρε |
|---------------------|----|-----|------|------|------|
|---------------------|----|-----|------|------|------|

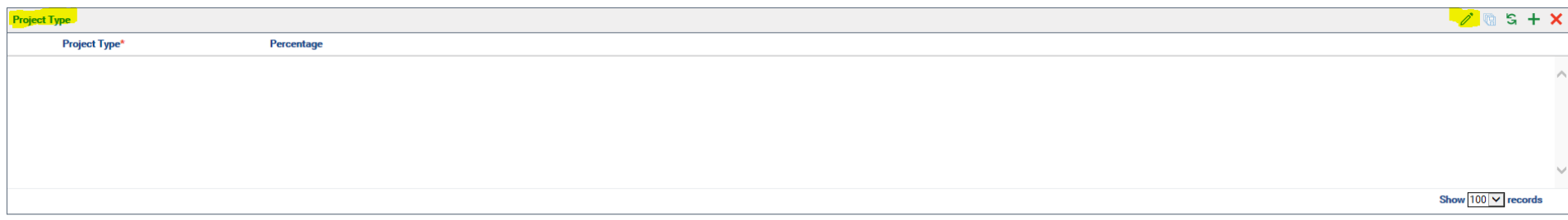

Total Percentage

#### In the Project Type Project Type\* table, click Add new row

Add new row

| Project Type  |            | 1 1 1 1 1 1 1 1 1 1 1 1 1 1 1 1 1 1 1 |
|---------------|------------|---------------------------------------|
| Project Type* | Percentage |                                       |
| Add new row   |            |                                       |
| <             |            | >                                     |
|               |            | Show 100 records                      |
|               |            | Total Percentage                      |

| In      | the Project 1 | Гуре      | Project Type* | table, click the drop-down | $\overline{\frown}$ arrow and select the | appropriate Project Type. |
|---------|---------------|-----------|---------------|----------------------------|------------------------------------------|---------------------------|
| Project | t Туре        |           |               |                            |                                          | ∕ @ \$ + ×                |
|         | Project Type* | Percentag | e             |                            |                                          |                           |
| •       |               |           |               |                            |                                          | ~                         |
|         | Add new row   |           |               |                            |                                          |                           |
|         |               |           |               |                            |                                          |                           |
|         |               |           |               |                            |                                          | ~                         |
| <       |               |           |               |                            |                                          | >                         |
|         |               |           |               |                            |                                          | Show 100 v records        |
|         |               |           |               |                            |                                          | Total Percentage          |
|         |               |           |               |                            |                                          |                           |

| Project T | ре                            |                    | 2 🕲 S 🕂 🗙        |
|-----------|-------------------------------|--------------------|------------------|
|           | Project Type*                 | Percentage         |                  |
| 1         | Construct Additional Facility | $\bigtriangledown$ |                  |
|           | Add new row                   |                    |                  |
|           |                               |                    |                  |
|           |                               |                    |                  |
|           |                               |                    | ×                |
| <         |                               |                    | >                |
|           |                               |                    | Show [100]       |
|           |                               |                    | Total Percentage |

In the Project Type Project Type table, tab over to the Percentage Field, or click inside the Percentage field. Use the drop-down arrow verto select the appropriate Percentage for the Project Type.

| Project | Гуре                                     |            | 🧷 🖻 S 🕂 🗙          |
|---------|------------------------------------------|------------|--------------------|
|         | Project Type*                            | Percentage |                    |
| r       | Repair/Renovate Existing Facility/System | 100        |                    |
|         | Add new row                              |            |                    |
|         |                                          |            |                    |
|         |                                          |            |                    |
|         |                                          |            | ~                  |
| <       |                                          |            | >                  |
|         |                                          |            | Show 100 V records |
|         |                                          | Т          | otal Percentage    |

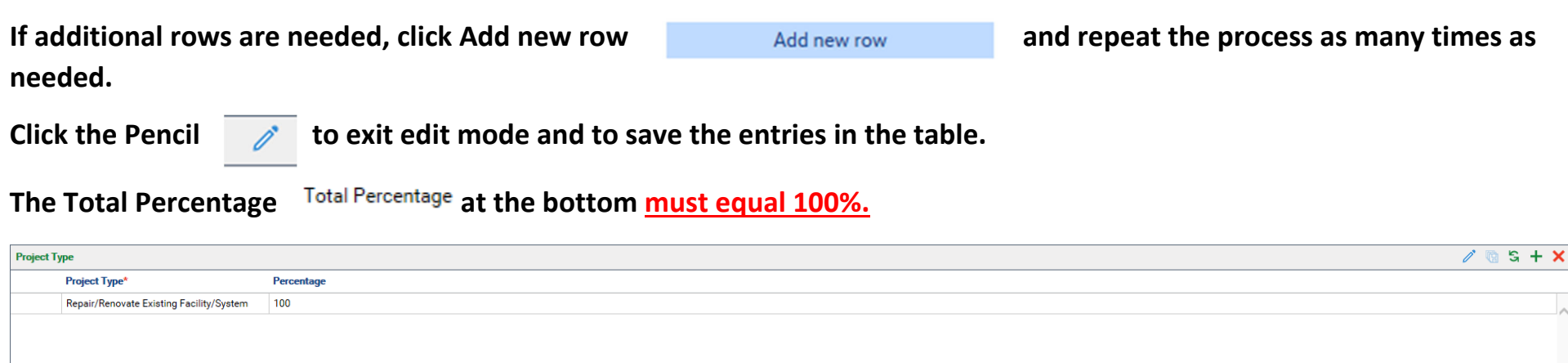

| Project Type                             |            | / 🕞 S 🕂 🗙          |
|------------------------------------------|------------|--------------------|
| Project Type*                            | Percentage |                    |
| Repair/Renovate Existing Facility/System | 100        |                    |
|                                          |            |                    |
|                                          |            |                    |
|                                          |            |                    |
|                                          |            |                    |
|                                          |            |                    |
| 1 - 1 of 1 records                       |            | Show 100 🗸 records |
|                                          |            | Total Percentage   |
|                                          |            | <mark>. 100</mark> |

In the Facility Type Facility Type table, click the Pencil

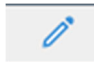

| Facility Type  |            | 💋 🔞 S 🕂 🗙          |
|----------------|------------|--------------------|
| Facility Type* | Percentage |                    |
|                |            | ^                  |
|                |            | ~                  |
|                |            | Show 100 V records |
|                |            | Fotal Percentage   |

#### In the Facility Type Facility Type\* table, click Add new row

Add new row

| I        |                |            |  | L                  |
|----------|----------------|------------|--|--------------------|
| Facility | ility Type     |            |  | 🧪 🐚 S 🕂 🗙          |
|          | Facility Type* | Percentage |  |                    |
|          | Add new row    |            |  | /                  |
|          |                |            |  |                    |
|          |                |            |  |                    |
|          |                |            |  |                    |
|          |                |            |  |                    |
| <        |                |            |  | >                  |
|          |                |            |  | Show 100 v records |
|          |                |            |  | Total Percentage   |
|          |                |            |  |                    |
|          |                |            |  |                    |

| In t     | he Facility Type   | Facility Type* | table, click the drop-down arrow |                    |
|----------|--------------------|----------------|----------------------------------|--------------------|
| Facility | Гуре               |                |                                  | / 🕲 S + 🗙          |
|          | Facility Type* Per | rcentage       |                                  |                    |
| •        |                    |                |                                  | ^                  |
|          | Add new row        |                |                                  |                    |
|          |                    |                |                                  |                    |
|          |                    |                |                                  |                    |
|          |                    |                |                                  | ~                  |
| <        |                    |                |                                  | >                  |
|          |                    |                |                                  | Show 100 v records |
|          |                    |                |                                  | Total Percentage   |

| Facility Ty | pe                    |                    |                  | à S + X   |
|-------------|-----------------------|--------------------|------------------|-----------|
|             | Facility Type*        | Percentage         |                  |           |
| 1           | Office/Administration | $\bigtriangledown$ |                  | ~         |
|             | Add new row           |                    |                  |           |
|             |                       |                    |                  |           |
|             |                       |                    |                  |           |
|             |                       |                    |                  | $\sim$    |
| <           |                       |                    |                  | >         |
|             |                       |                    | Show [100]       | ✓ records |
|             |                       |                    | Total Percentage |           |

In the Facility Type table, Facility Type\* tab over to the Percentage Percentage field, or click inside the Percentage field. Use the drop-down arrow To select the appropriate Percentage for the Facility Type.

| Facility 1 | Facility Type         |            |                    |
|------------|-----------------------|------------|--------------------|
|            | Facility Type*        | Percentage |                    |
| 1.         | Office/Administration | 100        | . ▽ _              |
|            | Add new row           |            |                    |
|            |                       |            |                    |
|            |                       |            |                    |
|            |                       |            | ~                  |
| <          |                       |            | >                  |
|            |                       |            | Show 100 V records |
| <u>.</u>   |                       |            | Total Percentage   |

 If additional rows are needed, click Add new row
 Add new row
 and repeat the process as many times as needed.

 Click the Pencil
 Image: The entries in the table.

#### The Total Percentage <sup>Total Percentage</sup> at the bottom <u>must equal 100%</u>.

| Facility Type         |            | / 🐚 S 🕂 🗙          |
|-----------------------|------------|--------------------|
| Facility Type*        | Percentage |                    |
| Office/Administration | 100        |                    |
|                       |            |                    |
|                       |            |                    |
|                       |            |                    |
|                       |            |                    |
|                       |            |                    |
| 1 - 1 of 1 records    |            | Show 100 V records |
|                       |            | Total Percentage   |
|                       |            | 100_               |

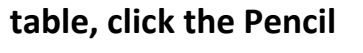

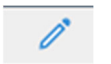

| Building Components Affected |            |                    |
|------------------------------|------------|--------------------|
| Building Component Affected* | Percentage |                    |
|                              |            | ~                  |
|                              |            |                    |
|                              |            |                    |
|                              |            |                    |
|                              |            |                    |
|                              |            | Show 100 🗸 records |
|                              |            | Total Percentage   |

#### In the Building Components Affected Building Component Affected\* table, click Add new row

| Building Components Affected | Auilding Components Affected |                    |   |
|------------------------------|------------------------------|--------------------|---|
| Building Component Affected* | Percentage                   |                    |   |
| Add new row                  |                              | ,                  | ~ |
|                              |                              |                    |   |
|                              |                              |                    |   |
|                              |                              |                    | 1 |
| <                            |                              | >                  |   |
|                              |                              | Show 100 🗸 records |   |
|                              |                              | Tatal December 2   |   |

In the Building Components Affected Building Component Affected\*

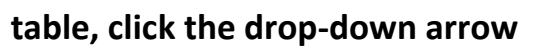

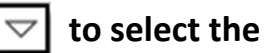

Add new row

#### appropriate Building Component Affected.

| Building | Components Affected          |            | / 🕲 S 🕂 🗙          |
|----------|------------------------------|------------|--------------------|
|          | Building Component Affected* | Percentage |                    |
| •        |                              | 7          |                    |
|          | Add new row                  | -          |                    |
|          |                              |            |                    |
|          |                              |            |                    |
|          |                              |            | ~                  |
| <        |                              |            | >                  |
|          |                              |            | Show 100 🗸 records |
|          |                              |            | Total Percentage   |
|          |                              |            |                    |

| Building | Components Affected                 |                    |            | 1 🐚 S +            | ×      |
|----------|-------------------------------------|--------------------|------------|--------------------|--------|
|          | Building Component Affected*        |                    | Percentage |                    |        |
| 1        | Interior Finishes/Flooring/Fixtures | $\bigtriangledown$ |            |                    | ~      |
|          | Add new row                         |                    |            |                    |        |
|          |                                     |                    |            |                    |        |
|          |                                     |                    |            |                    |        |
|          |                                     |                    |            |                    | $\sim$ |
| <        |                                     |                    |            | >                  |        |
|          |                                     |                    |            | Show 100 v records |        |
|          |                                     |                    |            | Total Percentage   |        |
|          |                                     |                    |            |                    |        |

In the Building Components Affected Building Component Affected\* table, tab over to the Percentage field, or click inside the Percentage field. Use the drop-down arrow Component Affected.

| Building   | Components Affected                 |                                   |                              |                                | 🧪 🐚 🗟 🕂 🗙          |
|------------|-------------------------------------|-----------------------------------|------------------------------|--------------------------------|--------------------|
|            | Building Component Affected*        | Percentage                        |                              |                                |                    |
| 12         | Interior Finishes/Flooring/Fixtures | 100                               |                              |                                |                    |
|            | Add new row                         |                                   |                              |                                |                    |
| <          |                                     |                                   |                              |                                | Show 100 V records |
|            |                                     |                                   |                              |                                | Total Percentage   |
|            |                                     |                                   |                              |                                |                    |
|            |                                     |                                   |                              |                                |                    |
| If ac      | ditional rows a                     | are needed, click Add new row     | Add new row                  | and repeat the process as many | r times as         |
| nee        | ded.                                |                                   |                              |                                |                    |
| Clic       | k the Pencil                        | to exit edit mode and to sa       | we the entries in the table. |                                |                    |
| The        | Total Percenta                      | ge Total Percentage at the bottom | must equal 100%.             |                                |                    |
| Building ( | Components Affected                 |                                   |                              |                                | 🧷 🕲 S 🕂 🗙          |
|            | Building Component Affected*        | Percentage                        |                              |                                |                    |
|            | Interior Finishes/Flooring/Fixtures | 100                               |                              |                                |                    |
|            |                                     |                                   |                              |                                |                    |
|            |                                     |                                   |                              |                                | ·                  |
| 1-1 of 1 n | ecords                              |                                   |                              |                                | Show 100 v records |

Total Percentage

The next three sections are fillable fields, and they must all be completed.

Summary of Work: What is the physical scope of work that will be completed in the project?

**<u>Rationale</u>**: Why is the project needed?

Alternatives Considered: What other options were considered?

| Summary of Work"         |  |
|--------------------------|--|
|                          |  |
|                          |  |
|                          |  |
|                          |  |
|                          |  |
|                          |  |
|                          |  |
|                          |  |
|                          |  |
|                          |  |
| Rationale*               |  |
|                          |  |
|                          |  |
|                          |  |
|                          |  |
|                          |  |
|                          |  |
|                          |  |
|                          |  |
|                          |  |
|                          |  |
| Alternatives Considered" |  |
|                          |  |
|                          |  |
|                          |  |
|                          |  |
|                          |  |
|                          |  |
|                          |  |
|                          |  |

#### (Note: No spell check exists in these three sections. However, these sections do allow copy and paste.)

Summary of Work\*

 What is the physical scope of work that will be completed in the project?

 Rationale\*

 Why is the project needed?

 Alternatives Considered\*

 What other options were considered?

| In the Estimated Project Costs | Estimated Project Costs | table, click the Pencil |
|--------------------------------|-------------------------|-------------------------|
|--------------------------------|-------------------------|-------------------------|

| he Pencil | ľ |  |
|-----------|---|--|
|           |   |  |

| Estimated Project Costs |         |         |       | <mark>*</mark> 🖻 🖌 🕇 | <b>⊦ ×</b> |
|-------------------------|---------|---------|-------|----------------------|------------|
| Expenditure Type        | GL Code | Amount* | -     |                      |            |
|                         |         |         |       |                      | ^          |
|                         |         |         |       |                      |            |
|                         |         |         |       |                      |            |
|                         |         |         |       |                      | $\sim$     |
|                         |         |         | Show  | 100 V record         | ds         |
|                         |         |         | Total |                      |            |
|                         |         |         |       |                      |            |

## In the Estimated Project Costs

table, click Add new row

Add new row

| Estimated Project Costs | nated Project Costs |         |       |                    |  |
|-------------------------|---------------------|---------|-------|--------------------|--|
| Expenditure Type        | GL Code             | Amount* |       |                    |  |
| Add new row             |                     |         |       | ^                  |  |
|                         |                     |         |       |                    |  |
|                         |                     |         |       | ~                  |  |
| <                       |                     |         |       | >                  |  |
|                         |                     |         |       | Show 100 V records |  |
|                         |                     |         | Total |                    |  |
|                         |                     |         |       |                    |  |

| In the Estimated Project Costs Estimated Project Costs tal | able, click the magnifying glass. | ٩ |
|------------------------------------------------------------|-----------------------------------|---|
|------------------------------------------------------------|-----------------------------------|---|

| Estimate | Estimated Project Costs |         |         |                  |  |
|----------|-------------------------|---------|---------|------------------|--|
|          | Expenditure Type        | GL Code | Amount* |                  |  |
| •        | <u>q</u>                |         |         | ^                |  |
|          | Add new row             | -       |         |                  |  |
|          |                         |         |         |                  |  |
|          |                         |         |         |                  |  |
|          |                         |         |         | $\sim$           |  |
| <        |                         |         |         | >                |  |
|          |                         |         |         | Show 100 records |  |
|          |                         |         |         | Total            |  |
|          |                         |         |         |                  |  |

## All the capital related Cost Types, general ledger (GL) Codes will be presented. Select a Cost Type

and click OK.

| OK  |  |
|-----|--|
| UK. |  |

| Cost Type                                         | GL Code            |
|---------------------------------------------------|--------------------|
| • • T <sub>X</sub>                                | • • T <sub>X</sub> |
| Depreciable Land Improvements                     | 5070010000         |
| Land                                              | 5070020000         |
| Site Development (Non-Depreciable Land<br>Improv) | 5070030000         |
| Building Purchase                                 | 5070110000         |
| Basic Equipment                                   | 5070310000         |
| Fee-Architectural, Engineering & Other            | 5071210000         |
| Construction-Buildings & Additions                | 5071220000         |
| Renovations-Buildings & Additions-<br>Interiors   | 5071230000         |
| Renovations-Utilities                             | 5071240000         |
| Roofing-Repairs & Renovations                     | 5071250000         |
| Other Construction/Renovation/Repair<br>Projects  | 5071260000         |
| Renovations-Building Exteriors                    | 5071270000         |
| Legal Services-Construction Projects              | 5071280000         |
| Builders Risk Insurance                           | 5071290000         |
| Attorney Fees-Construction Projects               | 5071300000         |
| Labor Cost-Classified                             | 5071710000         |
| Labor Cost-Temporary                              | 5071720000         |
| Labor Cost-Inmate Earnings                        | 5071730000         |
| Labor Cost-Special Contract Employee              | 5071740000         |
| Bond Issue Costs-Capital Projects                 | 5072060000         |
| Other Capital Outlay Costs                        | 5072210000         |
| Construction Projects-Lump Sum                    | 5072220000         |
| Non-Budgeted Activities-Capital Projects          | 5072240000         |
| Contingencies-Capital Projects                    | 5072250000         |

| Estimat | Estimated Project Costs                     |            |         | 1          | s + ×   |
|---------|---------------------------------------------|------------|---------|------------|---------|
|         | Expenditure Type                            | GL Code    | Amount* |            |         |
| 1       | Renovations-Buildings & Additions-Interiors | 5071230000 |         |            | ~       |
|         | Add new row                                 | -          |         |            |         |
|         |                                             |            |         |            |         |
|         |                                             |            |         |            |         |
|         |                                             |            |         |            | $\sim$  |
| <       |                                             |            |         |            | >       |
|         |                                             |            |         | Show 100 🗸 | records |
|         |                                             |            |         | Total      |         |
|         |                                             |            |         |            |         |

In the Estimated Project Costs table, tab over to the Amount field, or click in the Amount Amount\* field.

Enter the appropriate estimated project cost amount **Estimated Project Costs** for the expenditure type selected.

| Estimated Project Costs |                                             |            |           |                    |
|-------------------------|---------------------------------------------|------------|-----------|--------------------|
|                         | Expenditure Type                            | GL Code    | Amount*   |                    |
| 1                       | Renovations-Buildings & Additions-Interiors | 5071230000 | 250000.00 | ~                  |
|                         | Add new row                                 |            |           |                    |
|                         |                                             |            |           |                    |
|                         |                                             |            |           |                    |
|                         |                                             |            |           | ~                  |
| <                       |                                             |            |           | >                  |
|                         |                                             |            |           | Show 100 v records |
|                         |                                             |            | Ţ         | otal               |
|                         |                                             |            |           |                    |

Continue to Add new rows until this table reflects the total estimated cost of the project.

Click the Pencil 🧪 to exit edit mode and to save the entries in the table.

#### A Total <sup>Total</sup> will be provided at the bottom of the table.

| Estimat    | nated Project Costs                         |            |                     |                  |
|------------|---------------------------------------------|------------|---------------------|------------------|
|            | Expenditure Type                            | GL Code    | Amount <sup>4</sup> |                  |
|            | Renovations-Buildings & Additions-Interiors | 5071230000 | \$2,500,000.00      |                  |
|            | Fee-Architectural, Engineering & Other      | 5071210000 | \$63,000.00         |                  |
|            | Other Capital Outlay Costs                  | 5072210000 | \$175,000.00        |                  |
| r          | Contingencies-Capital Projects              | 5072250000 | 273800              |                  |
|            | Add new row                                 |            |                     |                  |
| <          |                                             |            |                     | >                |
| I - 3 of 3 | records                                     |            |                     | Show 100 records |
|            |                                             |            |                     | Total            |
|            |                                             |            |                     | \$2,738,000.00   |

| Estimated Project Costs |                                             |            |                |                          |
|-------------------------|---------------------------------------------|------------|----------------|--------------------------|
|                         | Expenditure Type                            | GL Code    | Amount*        |                          |
|                         | Renovations-Buildings & Additions-Interiors | 5071230000 | \$2,500,000.00 |                          |
|                         | Fee-Architectural, Engineering & Other      | 5071210000 | \$63,000.00    |                          |
|                         | Other Capital Outlay Costs                  | 5072210000 | \$175,000.00   |                          |
|                         | Contingencies-Capital Projects              | 5072250000 | \$273,800.00   |                          |
|                         |                                             |            |                |                          |
|                         |                                             |            |                | V                        |
| 1 - 4 of 4              | records                                     |            |                | Show 100 records         |
|                         |                                             |            |                | Tetal<br> \$3,011,800.00 |

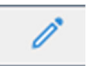

| Fund Sources |         |                   | 💋 🔞 S 🕂 🗙          |
|--------------|---------|-------------------|--------------------|
| Fund Type*   | GL Code | Amount* Fund Stat | tus*               |
|              |         |                   |                    |
|              |         |                   |                    |
|              |         |                   |                    |
|              |         |                   |                    |
|              |         |                   | $\checkmark$       |
|              |         |                   | Show 100 V records |
|              |         |                   |                    |
|              |         |                   | Total              |

In the Fund Sources Fund Sources table, click Add new row

Add new row

# Fund Sources Image: Supersonal Sources Fund Type\* GL Code Amount\* Fund Status\* Add new row Image: Supersonal Sources Image: Supersonal Sources Image: Supersona Sources </

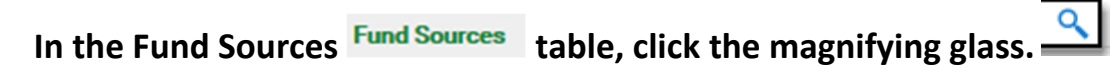

### All the capital related Fund Types <sup>Fund Type\*</sup> will be presented. Select a fund type and click OK.

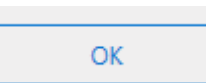

| und Sources     |            |         |              |  |       | Ø        |
|-----------------|------------|---------|--------------|--|-------|----------|
| Fund Type*      | GL Code    | Amount* | Fund Status* |  |       |          |
| [CP] STATE APPR | ٩ 36008000 | \$0.00  |              |  |       |          |
| Add new row     |            |         |              |  |       |          |
|                 |            |         |              |  |       |          |
|                 |            |         |              |  |       |          |
|                 |            |         |              |  |       |          |
| <               |            |         |              |  |       |          |
|                 |            |         |              |  |       | Show 100 |
|                 |            |         |              |  | Total |          |
|                 |            |         |              |  |       |          |

| Name                   |                | GL Code            | Description                                    |               |
|------------------------|----------------|--------------------|------------------------------------------------|---------------|
|                        | T <sub>X</sub> | • • T <sub>X</sub> |                                                | $\tau \; T_X$ |
| [CP] CIB               |                | 30438000           | [CP] Capital Improvement Bonds                 |               |
| [CP] CIB - R&M(G)      |                | 30438005           | [CP] Capital Improvement Bonds - R&M(G)        |               |
| [CP] CIB - R&M         |                | 30438010           | [CP] Capital Improvement Bonds - R&M           |               |
| [CP] CIB - CAP         |                | 30438020           | [CP] Capital Improvement Bonds - Capital       |               |
| [CP] CIB - FM          |                | 30438030           | [CP] Capital Improvement Bonds - Fac. Mgt.     |               |
| [CP] AFS - CIB         |                | 30439000           | [CP] AFS - Capital Improvement Bonds           |               |
| [CP] DEPT CIB          |                | 31438000           | [CP] Dept. Capital Improvement Bonds           |               |
| [CP] DEPT CIB - R&M(G) |                | 31438005           | [CP] Dept. Capital Improvement Bonds - R&M(    | G)            |
| [CP] DEPT CIB - R&M    |                | 31438010           | [CP] Dept. Capital Improvement Bonds - R&M     |               |
| [CP] DEPT CIB - CAP    |                | 31438020           | [CP] Dept. Capital Improvement Bonds - Capita  | il            |
| [CP] INSTITUTION BDS   |                | 32358000           | [CP] Institution Bonds                         |               |
| [CP] AFS - INST BDS    |                | 32359000           | [CP] AFS - Institution Bonds                   |               |
| [CP] REVENUE BDS       |                | 33938000           | [CP] Revenue Bonds                             |               |
| [CP] REVENUE BDS - R&M |                | 33938010           | [CP] Revenue Bonds - R&M                       |               |
| [CP] REVENUE BDS - CAP |                | 33938020           | [CP] Revenue Bonds - Capital                   |               |
| [CP] AFS - REVENUE BDS |                | 33939000           | [CP] AFS - Revenue Bonds                       |               |
| [CP] EXC DS RES FD     |                | 34978000           | [CP] Excess Debt Service Reserve Fund          |               |
| [CP] EX DS RS - R&M(G) |                | 34978005           | [CP] Excess Debt Service Reserve Fund - R&M(   | G)            |
| [CP] EX DS RS - R&M    |                | 34978010           | [CP] Excess Debt Service Reserve Fund - R&M    |               |
| [CP] EX DS RS - CAP    |                | 34978020           | [CP] Excess Debt Service Reserve Fund - Capita | I             |
| [CP] AFS - EXC DS RES  |                | 34979000           | [CP] AFS - Excess Debt Service Reserve Fund    |               |

| [CP] STATE APPR        | 36008000 | [CP] State Appropriation                          |
|------------------------|----------|---------------------------------------------------|
| [CP] STATE APPR EXT    | 36008001 | [CP] State Appropriation External                 |
| [CP] ST APPR - R&M(G)  | 36008005 | [CP] State Appropriation - R&M(G)                 |
| [CP] ST APPR - R&M     | 36008010 | [CP] State Appropriation - R&M                    |
| [CP] ST APPR EXT - R&M | 36008011 | [CP] State Appropriation External - R&M           |
| [CP] ST APPR - CAPTL   | 36008020 | [CP] State Appropriation - Capital                |
| [CP] ST APPR EXT - CAP | 36008021 | [CP] State Appropriation External - Capital       |
| [CP] ST APP - GEN SVS  | 36008030 | [CP] State Appropriation - General Services       |
| [CP] ST APPR EXT - GS  | 36008031 | [CP] State Appropriation External - General Svcs. |
| [CP] AFS - STATE APPR  | 36009000 | [CP] AFS - State Appropriation                    |
| [CP] CAP RES FUND      | 36038000 | [CP] Capital Reserve Fund                         |
| [CP] CAP RES FD EXT    | 36038001 | [CP] Capital Reserve Fund External                |
| [CP] CAP RES - R&M(G)  | 36038005 | [CP] Capital Reserve Fund - R&M(G)                |
| [CP] CAP RES - R&M     | 36038010 | [CP] Capital Reserve Fund - R&M                   |
| [CP] CAP RES EXT - R&M | 36038011 | [CP] Capital Reserve Fund External - R&M          |
| [CP] CAP RES - CAPTL   | 36038020 | [CP] Capital Reserve Fund - Capital               |
| [CP] CAP RES EXT - CAP | 36038021 | [CP] Capital Reserve Fund External - Capital      |
| [CP] CAP RES - GS      | 36038030 | [CP] Capital Reserve Fund - Fac. Mgt.             |
| [CP] CAP RES EXT - GS  | 36038031 | [CP] Capital Reserve Fund External - Fac. Mgt.    |
| [CP] AFS - CAP RES FD  | 36039000 | [CP] AFS - Capital Reserve Fund                   |
| [CP] AFS - ATHLETIC FD | 38079000 | [CP] AFS - Athletic Funds                         |
| [CP] OTHER FDS         | 39078000 | [CP] Other Funds                                  |
| [CP] OTHER FDS ENT     | 39078001 | [CP] Other Funds Entities                         |
| [CP] OTHER FDS EXT     | 39078002 | [CP] Other Funds External                         |
| [CP] OTHER - R&M(G)    | 39078005 | [CP] Other Funds - R&M(G)                         |
| [CP] OTHER - R&M       | 39078010 | [CP] Other Funds - R&M                            |

| [CP] OTHER - ENT - R&M    | 39078011 | [CP] Other Funds - Other Entities - R&M           |
|---------------------------|----------|---------------------------------------------------|
| [CP] OTHER - EXT - R&M    | 39078012 | [CP] Other Funds - Other External - R&M           |
| [CP] OTHER - ENT - R&M(G) | 39078015 | [CP] Other Funds - Other Entities - R&M(G)        |
| [CP] OTHER FDS - CAPTL    | 39078020 | [CP] Other Funds - Capital                        |
| [CP] OTHER - ENT - CAPTL  | 39078021 | [CP] Other Funds - Other Entities - Capital       |
| [CP] OTHER - EXT - R&M    | 39078022 | [CP] Other Funds - Other External - R&M           |
| [CP] OTHER - FM           | 39078030 | [CP] Other Funds - General Services               |
| [CP] OTHER - ENT - GS     | 39078031 | [CP] Other Funds - Other Entities - General Svcs. |
| [CP] OTHER - EXT - GS     | 39078032 | [CP] Other Funds - Other External - General Svcs. |
| [CP] OTHER - MP           | 39078040 | [CP] Other Funds - Motor Pool                     |
| [CP] OTHER - ENT - MP     | 39078041 | [CP] Other Funds - Other Entities - Motor Pool    |
| [CP] OTHER - EXT - MP     | 39078042 | [CP] Other Funds - Other External - Motor Pool    |
| [CP] AFS - OTHER FDS      | 39079000 | [CP] AFS - Other Funds                            |
| [CP] FEDERAL              | 57878000 | [CP] Federal Funds                                |
| [CP] FED - INT FD         | 57878001 | [CP] Federal Funds - Internal Fund                |
| [CP] FED - R&M            | 57878010 | [CP] Federal Funds - R&M                          |
| [CP] FED - INT - R&M      | 57878011 | [CP] Federal Funds - Internal Fund - R&M          |
| [CP] FED - INT - R&M(G)   | 57878015 | [CP] Federal Funds - Internal Fund - R&M(G)       |
| [CP] FED - CAPITAL        | 57878020 | [CP] Federal Funds - Capital                      |
| [CP] FED - INT - CAPTL    | 57878021 | [CP] Federal Funds - Internal Fund - Capital      |
| [CP] AFS - FEDERAL        | 57879000 | [CP] AFS - Federal Funds                          |

In the Fund Sources Fund Sources table, tab over to the Amount Amount field, or click in the Amount field.

Enter the appropriate fund source amount for the fund type selected.

| Fund         | Sources                                                      |                     |                           |                                                                                                    | 🧷 🐚 S 🕂 🗙          |
|--------------|--------------------------------------------------------------|---------------------|---------------------------|----------------------------------------------------------------------------------------------------|--------------------|
|              | Fund Type*                                                   | GL Code             | Amount*                   | Fund Status*                                                                                                    |                    |
| r            | [CP] STATE APPR                                              | 36008000            | 1500000                   |                                                                                                    |                    |
|              | Add new row                                                  |                     |                           | -                                                                                                    |                    |
|              |                                                              |                     |                           |                                                                                                    |                    |
|              |                                                              |                     |                           |                                                                                                    |                    |
|              |                                                              |                     |                           |                                                                                                    | ~                  |
| <            |                                                              |                     |                           |                                                                                                    | >                  |
|              |                                                              |                     |                           |                                                                                                    | Show 100 V records |
|              |                                                              |                     |                           | Total                                                                                                    |                    |
|              |                                                              |                     |                           |                                                                                                    |                    |
| In t<br>Use  | the Fund Sources <sup>Fund So</sup><br>e the drop-down arrow | ta<br>to            | ble, tab o<br>select the  | over to the Fund Status <sup>Fund Status*</sup> field, or click in the Fund Status f<br>e appropriate Fund Status <sup>Fund Status*</sup> for the Fund Type <sup>Fund Type*</sup> se | ield.<br>elected.  |
| Fund S       | Cources                                                      |                     |                           |                                                                                                    | 2 🐚 S + 🗙          |
|              | Fund Type*                                                   | GL Code             | Amount*                   | Fund Status*                                                                                                    |                    |
| 0            | [CP] STATE APPR                                              | 36008000            | \$1,500,000.00            |                                                                                                    |                    |
|              | Add new row                                                  |                     |                           |                                                                                                    |                    |
| <            |                                                              |                     |                           |                                                                                                    | >                  |
|              |                                                              |                     |                           |                                                                                                    | Show 100 V records |
|              |                                                              |                     |                           | Total                                                                                                    |                    |
|              |                                                              |                     |                           |                                                                                                    |                    |
|              |                                                              |                     |                           |                                                                                                    |                    |
| Fund         | Sources                                                      |                     |                           |                                                                                                    | 🧷 🖻 S 🕂 🗙          |
|              |                                                              |                     |                           |                                                                                                    |                    |
|              | Fund Type*                                                   | GL Code             | Amount*                   | Fund Status*                                                                                                    |                    |
| er.          | Fund Type* [CP] STATE APPR                                   | GL Code<br>36008000 | Amount*<br>\$1,500,000.00 | Fund Status* Previously Approved                                                                                                    |                    |
| ~<br>0       | Fund Type* [CP] STATE APPR Add new row                       | GL Code<br>36008000 | Amount*<br>\$1,500,000.00 | Fund Status* Previously Approved                                                                                                    |                    |
| <i></i><br>0 | Fund Type* [CP] STATE APPR Add new row                       | GL Code<br>36008000 | Amount*<br>\$1,500,000.00 | Fund Status* Previously Approved                                                                                                    |                    |
| 0            | Fund Type* [CP] STATE APPR Add new row                       | GL Code<br>36008000 | Amount*<br>\$1,500,000.00 | Fund Status* Previously Approved                                                                                                    | ▽^                 |
|              | Fund Type* [CP] STATE APPR Add new row                       | GL Code<br>36008000 | Amount*<br>\$1,500,000.00 | Fund Status* Previously Approved                                                                                                    | ▽ ~                |
| /<br>0       | Fund Type* [CP] STATE APPR Add new row                       | GL Code<br>36008000 | Amount*<br>\$1,500,000.00 | Previously Approved                                                                                                    | ▽ ^                |
| /<br>0       | Fund Type* [CP] STATE APPR Add new row                       | GL Code<br>36008000 | Amount*<br>\$1,500,000.00 | Previously Approved                                                                                                    | Show 100 records   |
| /<br>0<br>(  | Fund Type* [CP] STATE APPR Add new row                       | GL Code<br>36008000 | Amount*<br>\$1,500,000.00 | Previously Approved                                                                                                    | Show 100 V records |

Continue to Add new rows until this table reflects the total fund sources for the project.

Click the Pencil *it* to exit edit mode and to save the entries in the table.

#### A Total Total will be provided at the bottom of the table.

| Fund S | ources                 |          |                |                           | 2 🖻 S 🕂 🗙                |
|--------|------------------------|----------|----------------|---------------------------|--------------------------|
|        | Fund Type*             | GL Code  | Amount*        | Fund Status*              |                          |
|        | [CP] STATE APPR        | 36008000 | \$1,500,000.00 | Previously Approved       |                          |
|        | [CP] CAP RES - CAPTL   | 36038020 | \$1,000,000.00 | Previously Approved       |                          |
| r      | [CP] OTHER FDS - CAPTL | 39078020 | \$511,800.00   | Fully Collected/Committed | $\bigtriangledown$       |
| •      | Add new row            |          |                |                           |                          |
| 1-2 of | 2 records              |          |                |                           | Show 100 V records       |
|        |                        |          |                |                           | Total<br>[\$2,500,000.00 |

| Fund Sources       |            |          |                |                           | 📝 🕲 S 🕂 🗙          |
|--------------------|------------|----------|----------------|---------------------------|--------------------|
| Fund Type*         |            | GL Code  | Amount*        | Fund Status*              |                    |
| [CP] STATE AF      | PPR        | 36008000 | \$1,500,000.00 | Previously Approved       |                    |
| [CP] CAP RES       | - CAPTL    | 36038020 | \$1,000,000.00 | Previously Approved       |                    |
| [CP] OTHER FE      | DS - CAPTL | 39078020 | \$511,800.00   | Fully Collected/Committed |                    |
|                    |            |          |                |                           | Ų                  |
| 1 - 3 of 3 records |            |          |                |                           | Show 100 v records |
|                    |            |          |                | Total<br>\$3.011.800.00   |                    |

#### Note: The total Estimated Project Cost Amount and total Fund Source Amount in the tables must be equal.

| Estimate     | d Project Costs                             |            |                |                           | 2 @ S +                               | - × |
|--------------|---------------------------------------------|------------|----------------|---------------------------|---------------------------------------|-----|
|              | Expenditure Type                            | GL Code    | Amount*        |                           |                                       |     |
|              | Renovations-Buildings & Additions-Interiors | 5071230000 | \$2,500,000.00 |                           |                                       |     |
|              | Fee-Architectural, Engineering & Other      | 5071210000 | \$63,000.00    |                           |                                       |     |
|              | Other Capital Outlay Costs                  | 5072210000 | \$175,000.00   |                           |                                       |     |
|              | Contingencies-Capital Projects              | 5072250000 | \$273,800.00   |                           |                                       |     |
|              |                                             |            |                |                           |                                       | ~   |
| 1 - 4 of 4 i | records                                     |            |                |                           | Show 100 ▼ record                     | s   |
|              |                                             |            |                |                           | Total<br><mark>(\$3,011,800,00</mark> |     |
| Fund Sou     | rces                                        |            |                |                           | 2 🔞 S 🕇                               | - X |
|              | Fund Type*                                  | GL Code    | Amount*        | Fund Status*              |                                       |     |
|              | [CP] STATE APPR                             | 36008000   | \$1,500,000.00 | Previously Approved       |                                       |     |
|              | [CP] CAP RES - CAPTL                        | 36038020   | \$1,000,000.00 | Previously Approved       |                                       |     |
|              | [CP] OTHER FDS - CAPTL                      | 39078020   | \$511,800.00   | Fully Collected/Committed |                                       |     |
|              |                                             |            |                |                           |                                       | ~   |
| 1 - 3 of 3 i | ecords                                      |            |                |                           | Show 100 Y record                     | 5   |
|              |                                             |            |                |                           | Total<br><mark>\$3,011,800.0</mark> 0 |     |

ating Budget

| In the Annualized Operating Budget Impact Annualized Operating Budget Impact | table, click the Pencil |
|------------------------------------------------------------------------------|-------------------------|
|------------------------------------------------------------------------------|-------------------------|

|                    |               |             | Savings | Costs | Recurs* | Fund Group* | Expenditure Category* |  |
|--------------------|---------------|-------------|---------|-------|---------|-------------|-----------------------|--|
|                    |               |             |         |       |         |             |                       |  |
|                    |               |             |         |       |         |             |                       |  |
|                    |               |             |         |       |         |             |                       |  |
|                    |               |             |         |       |         |             |                       |  |
|                    |               |             |         |       |         |             |                       |  |
|                    |               |             |         |       |         |             |                       |  |
| Show 100 🗸 records |               |             |         |       |         |             |                       |  |
| Net Total          | Total Savings | Total Costs |         |       |         |             |                       |  |
|                    |               |             |         |       |         |             |                       |  |
|                    |               |             |         |       |         |             |                       |  |

#### In the Annualized Operating Budget Impact Annualized Operating Budget Impact table, click Add new row

#### Add new row

| Annualized Operating Budget Impact |             |         |       |         |             |               |           | 🧪 🐚 S 🕂 🕽          | Ļ |
|------------------------------------|-------------|---------|-------|---------|-------------|---------------|-----------|--------------------|---|
| Expenditure Category*              | Fund Group* | Recurs* | Costs | Savings |             |               |           |                    |   |
| Add new row                        |             |         |       |         |             |               |           |                    | ~ |
|                                    |             |         |       |         |             |               |           |                    |   |
|                                    |             |         |       |         |             |               |           |                    |   |
|                                    |             |         |       |         |             |               |           |                    |   |
|                                    |             |         |       |         |             |               |           |                    | 1 |
| <                                  |             |         |       |         |             |               |           | >                  |   |
|                                    |             |         |       |         |             |               |           | Show 100 v records |   |
|                                    |             |         |       |         | Total Costs | Total Savings | Net Total |                    |   |
|                                    |             |         |       |         |             |               |           |                    |   |

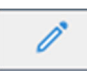

🧷 🕲 😘 🕂 🗙

## In the Annualized Operating Budget Impact Annualized Operating Budget Impact table, click the drop-down arrow to select the appropriate Expenditure Category Expenditure Category\*

| Annuali | zed Operating Budget Impact |                    |         |       |         |             |               | / @ S         | ; + X  |
|---------|-----------------------------|--------------------|---------|-------|---------|-------------|---------------|---------------|--------|
|         | Expenditure Category*       | Fund Group*        | Recurs* | Costs | Savings |             |               |               |        |
| 12      | Maintenance and Repairs     | $\bigtriangledown$ |         |       |         |             |               |               | _      |
|         | Add new row                 |                    |         |       |         |             |               |               |        |
|         |                             |                    |         |       |         |             |               |               |        |
|         |                             |                    |         |       |         |             |               |               |        |
|         |                             |                    |         |       |         |             |               |               | $\sim$ |
| <       |                             |                    |         |       |         |             |               |               | >      |
|         |                             |                    |         |       |         |             |               | Show 100 🗸 re | ecords |
|         |                             |                    |         |       |         | Total Costs | Total Savings | Net Total     |        |
|         |                             |                    |         |       |         |             |               |               |        |
| Annuali | zed Operating Budget Impact |                    |         |       |         |             |               | / 🐚 5         | G + X  |
|         | Expenditure Category*       | Fund Group*        | Recurs* | Costs | Savings |             |               |               |        |
| •       |                             |                    |         |       |         |             |               |               | ~      |
|         | Add new row                 |                    |         |       |         |             |               |               |        |
|         |                             |                    |         |       |         |             |               |               |        |
|         |                             |                    |         |       |         |             |               |               |        |
|         |                             |                    |         |       |         |             |               |               | $\sim$ |
| <       |                             |                    |         |       |         |             |               |               | >      |
|         |                             |                    |         |       |         |             |               | Show 100 V    | ecords |
|         |                             |                    |         |       |         | Total Costs | Total Savings | Net Total     |        |
|         |                             |                    |         |       |         |             |               |               |        |

In the Annualized Operating Budget Impact<sup>Annualized Operating Budget Impact</sup> table, tab over to the Fund Group <sup>Fund Group\*</sup> field, or click in the Fund Group field.

Use the drop-down arrow to select the appropriate Fund Group Fund Group\* for the Expenditure Category

Expenditure Category\* selected.

| Annualiz | d Operating Budget Impact |             |         |       |         |             |               | Û         | ' 🕲 S 🕂 🗙     |
|----------|---------------------------|-------------|---------|-------|---------|-------------|---------------|-----------|---------------|
|          | Expenditure Category*     | Fund Group* | Recurs* | Costs | Savings |             |               |           |               |
| •        | Maintenance and Repairs   | 7           | 7       |       |         |             |               |           | ~             |
|          | Add new row               |             | _       |       |         |             |               |           |               |
|          |                           |             |         |       |         |             |               |           |               |
|          |                           |             |         |       |         |             |               |           |               |
|          |                           |             |         |       |         |             |               |           | $\sim$        |
| <        |                           |             |         |       |         |             |               |           | >             |
|          |                           |             |         |       |         |             |               | Show      | 100 V records |
|          |                           |             |         |       |         | Total Costs | Total Savings | Net Total |               |

| Annual | zed Operating Budget Impact |                                |                    |       |         |             |               |           | 🧪 🐚 S 🕂 🗙          |
|--------|-----------------------------|--------------------------------|--------------------|-------|---------|-------------|---------------|-----------|--------------------|
|        | Expenditure Category*       | Fund Group*                    | Recurs*            | Costs | Savings |             |               |           |                    |
| l.     | Maintenance and Repairs     | General Funds - Existing       | $\bigtriangledown$ |       |         |             |               |           | ~                  |
|        | Add new row                 |                                |                    |       |         |             |               |           |                    |
|        |                             |                                |                    |       |         |             |               |           |                    |
|        |                             |                                |                    |       |         |             |               |           |                    |
|        |                             |                                |                    |       |         |             |               |           | ~                  |
| <      |                             |                                |                    |       |         |             |               |           | >                  |
|        |                             |                                |                    |       |         |             |               |           | Show 100 V records |
|        |                             |                                |                    |       |         | Total Costs | Total Savings | Net Total |                    |
|        |                             | Capital Budget Group   Microso | ft Teams           |       |         |             |               |           |                    |

In the Annualized Operating Budget Impact<sup>Annualized Operating Budget Impact</sup> table, tab over to the Recurs field, or click in the Recurs field.

Use the drop-down arrow  $\overline{\simeq}$  to select the appropriate Recurs <sup>Recurs\*</sup> for the Expenditure Category <sup>Expenditure Category\*</sup> selected.

|          |                            |                          |         |               |         |             |               | 1.1.1.1   |                    | _ |
|----------|----------------------------|--------------------------|---------|---------------|---------|-------------|---------------|-----------|--------------------|---|
| Annualiz | ed Operating Budget Impact |                          |         |               |         |             |               |           | 🧷 🐚 S 🕂 >          | ¢ |
|          | Expenditure Category*      | Fund Group*              | Recurs* | Costs         | Savings |             |               |           |                    |   |
| •        | Maintenance and Repairs    | General Funds - Existing |         | $\overline{}$ |         |             |               |           |                    | ~ |
|          | Add new row                |                          |         | _             |         |             |               |           |                    |   |
|          |                            |                          |         |               |         |             |               |           |                    |   |
|          |                            |                          |         |               |         |             |               |           |                    |   |
|          |                            |                          |         |               |         |             |               |           |                    | ~ |
| <        |                            |                          |         |               |         |             |               |           | >                  |   |
|          |                            |                          |         |               |         |             |               |           | Show 100 V records |   |
|          |                            |                          |         |               |         | Total Costs | Total Savinge | Net Total |                    |   |

| Annual | lized Operating Budget Impact |                          |              |                    |         |             |               |           | 🧪 🐚 🕾 🕂 🗙          |
|--------|-------------------------------|--------------------------|--------------|--------------------|---------|-------------|---------------|-----------|--------------------|
|        | Expenditure Category*         | Fund Group*              | Recurs*      | Costs              | Savings |             |               |           |                    |
| r      | Maintenance and Repairs       | General Funds - Existing | Indefinitely | $\bigtriangledown$ |         |             |               |           | ~                  |
|        | Add new row                   |                          |              |                    |         |             |               |           |                    |
|        |                               |                          |              |                    |         |             |               |           |                    |
|        |                               |                          |              |                    |         |             |               |           |                    |
|        |                               |                          |              |                    |         |             |               |           | $\sim$             |
| <      |                               |                          |              |                    |         |             |               |           | >                  |
|        |                               |                          |              |                    |         |             |               |           | Show 100 V records |
|        |                               |                          |              |                    |         | Total Costs | Total Savings | Net Total |                    |
|        |                               |                          |              |                    |         |             |               |           |                    |

Capital Budget Group | Microsoft Teams |

In the Annualized Operating Budget Impact<sup>Annualized Operating Budget Impact</sup> table, tab over to the Costs Costs or Savings

field.

Enter the appropriated Cost or Savings amount for the Expenditure Category selected.

| Annualiz     | ed Operating Budget Impact |                          |              |        |            |             |               | / 🖪        | s + X   |
|--------------|----------------------------|--------------------------|--------------|--------|------------|-------------|---------------|------------|---------|
|              | Expenditure Category*      | Fund Group*              | Recurs*      | Costs  | Savings    |             |               |            |         |
|              | Maintenance and Repairs    | General Funds - Existing | Indefinitely |        | \$3,000.00 |             |               |            |         |
| 1            | Utilities                  | Other Funds - Existing   | Indefinitely | 500.00 |            |             |               |            |         |
|              | Add new row                |                          |              |        | -          |             |               |            |         |
|              |                            |                          |              |        |            |             |               |            |         |
|              |                            |                          |              |        |            |             |               |            | $\sim$  |
| <            |                            |                          |              |        |            |             |               |            | >       |
| 1 - 1 of 1 i | ecords                     |                          |              |        |            |             |               | Show 100 🗸 | records |
|              |                            |                          |              |        |            | Total Costs | Total Savings | Net Total  |         |
|              |                            |                          |              |        |            | \$0.00      | \$3,000.00    |            |         |

Continue to Add new rows until this table reflects the total expenditure categories for the project.

Click the Pencil *it* to exit edit mode and to save the entries in the table.

A total Total will be provided at the bottom of the table for each the Costs and Savings Savings

| Annualiz   | ed Operating Budget Impact |                          |              |          |            |             |               | 2 🖲 S 🕂 🗙        |
|------------|----------------------------|--------------------------|--------------|----------|------------|-------------|---------------|------------------|
|            | Expenditure Category*      | Fund Group*              | Recurs*      | Costs    | Savings    |             |               |                  |
|            | Maintenance and Repairs    | General Funds - Existing | Indefinitely |          | \$3,000.00 |             |               |                  |
|            | Utilities                  | Other Funds - Existing   | Indefinitely | \$500.00 |            |             |               |                  |
| 1 - 2 of 2 | records                    |                          |              |          |            |             |               | Show 100 records |
|            |                            |                          |              |          |            | Total Costs | Total Savings | Net Total        |
|            |                            |                          |              |          |            | \$500.00    | \$3,000.00    |                  |

Click Save

Save

at the top of the Project Detail Worksheet.

| I     I     File     File     File     Project Detail Worksheet     Tasks     Developer | Project Detail Worksheet                                                                                                    | - & ×                                        |
|-----------------------------------------------------------------------------------------|----------------------------------------------------------------------------------------------------|----------------------------------------------|
| We have and Close (Copy Object<br>We have and New ⊕ Add to -<br>We hete<br>Actions      | Image: Compose History     Compose Compose Forms     Start a Discussion     Print Preview       History     Documents     Discussions     Print Preview       History     Documents     Discussions     Print Preview |                                              |
| Project Detail Worksheet* Notes Documents                                               |                                                                                                    |                                              |
| Project Detail Worksheet                                                                |                                                                                                    | Created By: MHUGHES<br>4/11/2022 10:47:37 AM |

#### A Net Total Net Total is now included in the Annualized Operating Budget Impact table.

| Annuali    | Annualized Operating Budget Impact |                          |              |          |            |             |               |              |                    |  |  |
|------------|------------------------------------|--------------------------|--------------|----------|------------|-------------|---------------|--------------|--------------------|--|--|
|            | Expenditure Category*              | Fund Group*              | Recurs*      | Costs    | Savings    |             |               |              |                    |  |  |
|            | Maintenance and Repairs            | General Funds - Existing | Indefinitely |          | \$3,000.00 |             |               |              |                    |  |  |
|            | Utilities                          | Other Funds - Existing   | Indefinitely | \$500.00 |            |             |               |              |                    |  |  |
| 1.0.(0)    |                                    |                          |              |          |            |             |               |              | er (1991)          |  |  |
| 1 - 2 of 2 | records                            |                          |              |          |            |             |               |              | Show 100 V records |  |  |
|            |                                    |                          |              |          |            | Total Costs | Total Savings | Net Total    |                    |  |  |
|            |                                    |                          |              |          |            | \$500.00    | \$3,000.00    | (\$2,500,00) |                    |  |  |

The Project Detail Worksheet is fully complete.

In the Header section, Click Save and New <sup>Save and New</sup> if another Project Detail Worksheet needs to be created, or Save and Close <sup>Save and Close</sup> to return to the CPIP document,

| Image: Constraint of the second second se |                               | Project Detail Worksheet                                                         | - 6 ×                                          |
|----------------------------------------------------------------------------------------------------|-------------------------------|----------------------------------------------------------------------------------|------------------------------------------------|
| Image: Save and Close     Image: Copy Object     Subscribe       Save and New          ⊕ Add to -<br>X Delete           • Add to -<br>Refresh                                                                                                    | History Documents Forms       | n ⊜ Print<br>⊗ Print Preview<br>First Previous Next Last<br>Object Object Object |                                                |
| Actions Project Detail Worksheet* Notes Documents                                                                                                    | History Documents Discussions | Print Navigation                                                                 |                                                |
| Project Detail Worksheet                                                                                                    |                               |                                                                                  | Created By: JLLOPRESTI<br>4/11/2022 2:59:54 PM |

Repeat all of the above steps for each project to be included in the CPIP submission.

#### Additional Items to Note:

- All amounts should be entered as whole dollars. Any cents entered will be rounded to the nearest whole dollar.
- The system is designed to initiate hard stops when data is partially or incorrectly entered.
- There are six tables included in the Project Detail Worksheet:
  - Project Type
  - Facility Type
  - Building Components Affected
  - Estimated Project Costs
  - Fund Sources
  - Annualized Operating Budget Impact

\* Each table works independently in the Project Detail Worksheet, and as such, each table must be completed in its entirety before moving on to the next table or section in the document.

\* There are five icons in each table in the CPIP and Project Detail Worksheet that support the function of each table.

They are: 🧪 🐚 🕏 🕂 🗙

<u>Pencil</u> : The Pencil should be used in the Project Detail Worksheet. The Pencil puts a table in edit mode. The table must be put into edit mode to begin entry and to save data and exit edit mode.

Disk: The Disk can be used to save the data entered on an individual line. However, the table will remain in edit mode until the Pencil is clicked to remove the table from edit mode.

Refresh: The Refresh button will refresh the table and the data entered. Refreshing the data is helpful if updates are not immediately recognized by the system.

+ <u>Plus</u>: The Plus should be used at the CPIP level only, to create a new Project Detail Worksheet and is not designed to work in the individual Project Detail Worksheets.

<u>Delete</u>: The Delete can be used in the CPIP, as well as the individual Project Detail Worksheets to delete a fully completed line item. The table must be in edit mode, and the line must be fully completed in order to complete the delete option.